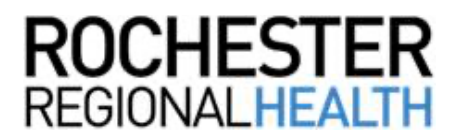

## Knowledge Builder

## Schedule a COVID Test (RRH Employees)

Follow the steps below to schedule a COVID test using WorkReady.

## **Indicating Your Consent**

|    | Directions                                             | Screen Prompts                                                                                            |
|----|--------------------------------------------------------|----------------------------------------------------------------------------------------------------|
| 1. | Log into WorkReady and click <b>My Appointments</b>    | WELCOME TO THE WORKREADY EMPLOYEE HEALTH PATIENT PORTAL - WORKEEADY                                       |
|    |                                                        | Message Lenter                                                                                            |
|    |                                                        | COVID Consent - 1st Dase                                                                                  |
|    |                                                        | Other Health Resources                                                                                    |
|    |                                                        |                                                                                                    |
|    |                                                        | P 2021 <u>Economia Hastin</u> ell'ogran neuronal                                                          |
| 2. | Any other appointments<br>you've made will be          | APPOINTMENTS TO BE SCHEDULED                                                                              |
|    | ,<br>displayed. If necessary,<br>scroll down and click | Due Date 12-21-21<br>Location Office                                                                      |
|    | Schedule a new appointment.                            | Phone: (260) 579-6171<br>Reason(s) COVID Injection<br>Provider(s) ©: First Available Provider<br>SCHEDULE |
|    |                                                        |                                                                                                    |
|    |                                                        | SCHEDULED APPOINTMENTS                                                                                    |
|    |                                                        | When Thursday, 9-30-21 (0 7 15 AM (US/Eastern)<br>Location: Clifton Springs Hospital<br>2 Coulter Road    |
|    |                                                        | Phone: (315) 462-1560<br>Reason(s) COVID Injection 2-Pfizer<br>Provider(s) Clifton Sorings Vaccinator     |
|    |                                                        | CONCEL                                                                                                    |
|    |                                                        | schedule a new appointment                                                                                |
|    |                                                        |                                                                                                    |

Negative Rapid Symptomatic COVID Saliva Testir

3. Click in the field for *Choose* the reason for your visit and select Negative Rapid Symptomatic COVID Saliva Testing.

(1)

Choose the reason for your visit

(2) Choose the location you wish to visit

- Click in the field for Choose the location you wish to visit either Newark Wayne Hospital or Clifton Springs Hospital.
- 5. The first available appointment for the following day is displayed in the field for *Appointment Date and Time*.

Click in the field and scroll to highlight your choice, then click **Submit**.

| $\bigcirc$                                |                                    |        |
|-------------------------------------------|------------------------------------|--------|
|                                           |                                    |        |
|                                           |                                    |        |
|                                           |                                    |        |
|                                           |                                    |        |
|                                           |                                    |        |
| $\sim$                                    |                                    |        |
| (2) Choose the location you wish to visit |                                    | $\sim$ |
| $\bigcirc$                                |                                    |        |
|                                           | Clifton Springs Hospital           |        |
|                                           | Newsday Mitsupe Community Magnitud |        |

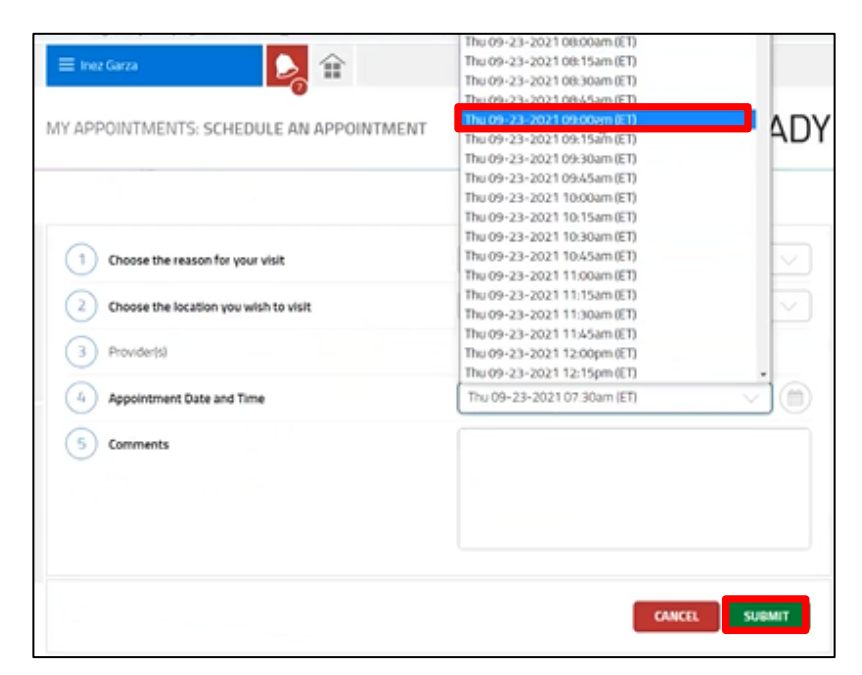

 Your newly scheduled appointment is displayed, along with other appointments you've scheduled previously.

> You will also receive an Outlook calendar invitation for the appointment.

| When:        | Thursday, 9+23+21 (() 9:00 AM (US/Eastern) |        |
|--------------|--------------------------------------------|--------|
| Location:    | Clifton Springs Hospital                   |        |
|              | 2 Coulter Road                             |        |
|              | Clifton Springs, NY 14432                  |        |
| Phone:       | (315) 462-1560                             |        |
| Reason(s)    | COVID Test                                 |        |
| Provider(s)  | Clifton Springs Nurse                      | CANCEL |
| When.        | Thursday, 9-30-21 @ 7:15 AM (US/Eastern)   |        |
| Location-    | Clifton Springs Hospital                   |        |
|              | 2 Coulter Road                             |        |
|              | Clifton Springs, NY 14432                  |        |
| Phone:       | (315) 462-1560                             |        |
| Reason(s)    | COVID Injection 2-Pfizer                   |        |
| Provider(s)- | Clifton Springs Vaccinator                 |        |

The link as well as the QR code to the employee portal.

https://webchartnow.com/rrh/webchart.cgi?f=layout&module=Patient+Portal

QR Code to the employee portal:

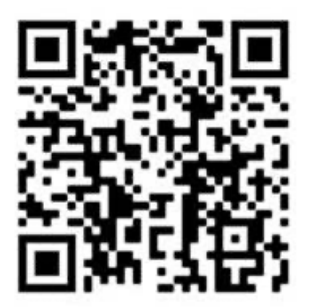